### **Connect MS Access to SQL Server**

October 27, 2013

Copyright © 2013 by World Class CAD, LLC. All Rights Reserved.

## **Open SQL Database**

We will open our food ordering database on the SQL server and check the chef information table.

Make sure the chef ID is the primary key otherwise we will not be able to write to the SQL database from the Access front end.

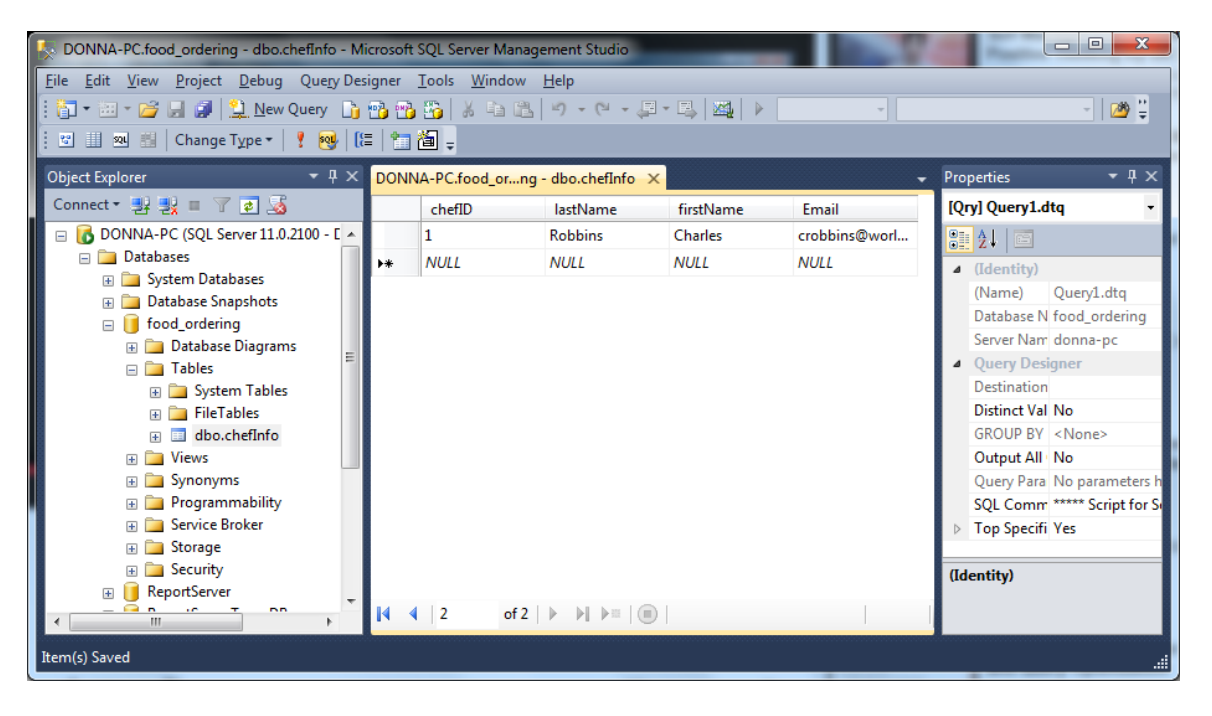

### Run as Administrator

We then right click on the MS Access program on the Start menu and we choose Properties. On the Compatibility tab, we annotate the Run this program as an administrator checkbox. We press the OK button and open the program.

| Security                                                        | Details                                                   | Previous Versions                                   |  |  |
|-----------------------------------------------------------------|-----------------------------------------------------------|-----------------------------------------------------|--|--|
| General                                                         | Shortcut                                                  | Compatibility                                       |  |  |
| you have problem<br>n earlier version of<br>atches that earlier | s with this program an<br>Windows, select the<br>version. | d it worked correctly on<br>compatibility mode that |  |  |
| Compatibility mod                                               | the settings                                              |                                                     |  |  |
| Windows XP (S                                                   | Gervice Pack 3)                                           |                                                     |  |  |
| Settings                                                        |                                                           |                                                     |  |  |
| Run in 256 colors                                               |                                                           |                                                     |  |  |
| Run in 640 x 480 screen resolution                              |                                                           |                                                     |  |  |
| 🔲 Disable visua                                                 | al themes                                                 |                                                     |  |  |
| Disable desk                                                    | top composition                                           |                                                     |  |  |
| Disable display scaling on high DPI settings                    |                                                           |                                                     |  |  |
| Privilege Level                                                 |                                                           |                                                     |  |  |
| 🔽 Run this prog                                                 | gram as an administrati                                   | or                                                  |  |  |
|                                                                 |                                                           |                                                     |  |  |
| 😗 Change setti                                                  | ngs for all users                                         |                                                     |  |  |

### **Open a New Database**

We select a new database filename and create it.

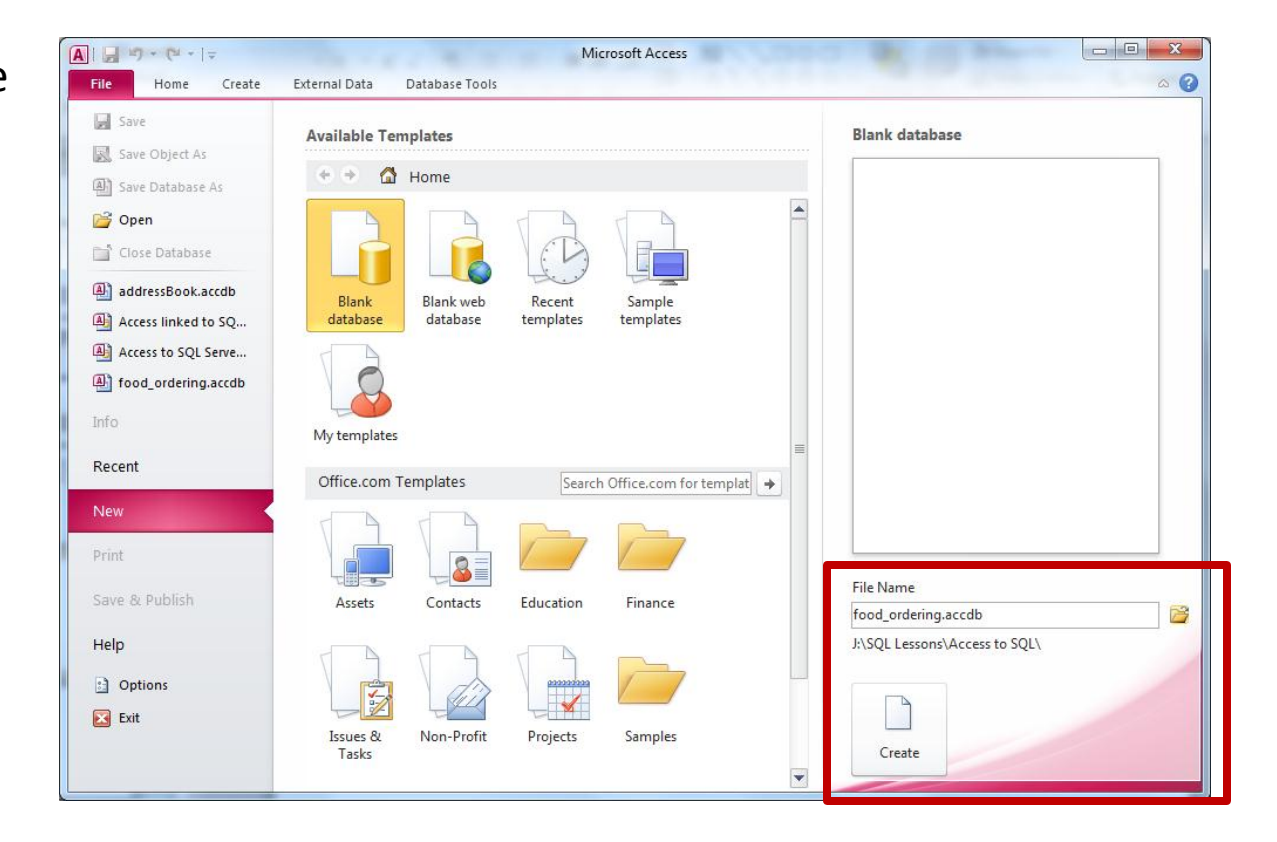

### External Data – ODBC Database

We then will select External data on the ribbon menu. We will choose the ODBC Database icon.

| A                                                         | A                         | Table Tools                        | food_ordering : Database (Access | s 2007 - 2010) - Microsoft Acc                  |                                                            |
|-----------------------------------------------------------|---------------------------|------------------------------------|----------------------------------|-------------------------------------------------|------------------------------------------------------------|
| File Home Create Ext                                      | ernal Data Database Tools | Fields Table                       |                                  |                                                 | ۵ 🕜                                                        |
| Saved Linked Table<br>Imports Manager<br>Import & Manager | ODBC<br>Database          | Excel Text XML<br>File File<br>Exc | PDF<br>or XPS<br>port            | Create Manage<br>E-mail Replies<br>Collect Data |                                                            |
| All Access Objects 💿 «                                    | Table1                    |                                    |                                  | ×                                               | Field List X                                               |
| Tables *                                                  | * (New)                   |                                    |                                  |                                                 | No fields available to<br>be added to the<br>current view. |
| Datasheet View                                            | Record: 14 1 of 1 → H     | ▶¤ 🖹 🕅 K No Filter Se              | arch                             |                                                 | Num Lock 间 🔽 🎾                                             |

## Get External Data

We opt for the link to the data source by creating a linked table.

| Get External Data - ODBC Database                                                                                                    |
|----------------------------------------------------------------------------------------------------|
| Select the source and destination of the data                                                                                                    |
| Specify how and where you want to store the data in the current database.                                                                                                    |
| Import the source data into a new table in the current database.                                                                                                    |
| If the specified object does not exist, Access will create it. If the specified object already exists, Access will append a number to the name of the imported object. Changes made to source objects (including data in tables) will not be reflected in the current database. |
| Link to the data source by creating a linked table.<br>Access will create a table that will maintain a link to the source data. Changes made to the data in Access will be reflected in the source and vice versa.                                                              |
|                                                                                                    |
|                                                                                                    |
|                                                                                                    |
|                                                                                                    |
|                                                                                                    |
|                                                                                                    |
| OK Cancel                                                                                                    |

## Select Machine Data Source

On the Machine Data Source tab, we will select the New button to locate the database on the SQL server.

| Select Data Source                                                                                                    |                                        |             |        | ×           |  |
|----------------------------------------------------------------------------------------------------|----------------------------------------|-------------|--------|-------------|--|
| File Data Source Machine Data                                                                                                    | Source                                 |             |        |             |  |
| Data Source Name<br>dBASE Files<br>Excel Files<br>MS Access Database<br>TaskScheduler                                                                                                    | Type<br>User<br>User<br>User<br>System | Description | 1      |             |  |
|                                                                                                    |                                        |             |        | <u>N</u> ew |  |
| A Machine Data Source is specific to this machine, and cannot be shared.<br>"User" data sources are specific to a user on this machine. "System" data<br>sources can be used by all users on this machine, or by a system-wide service. |                                        |             |        |             |  |
|                                                                                                    |                                        | ОК          | Cancel | Help        |  |

### System Data Source

Then we opt for the system data source.

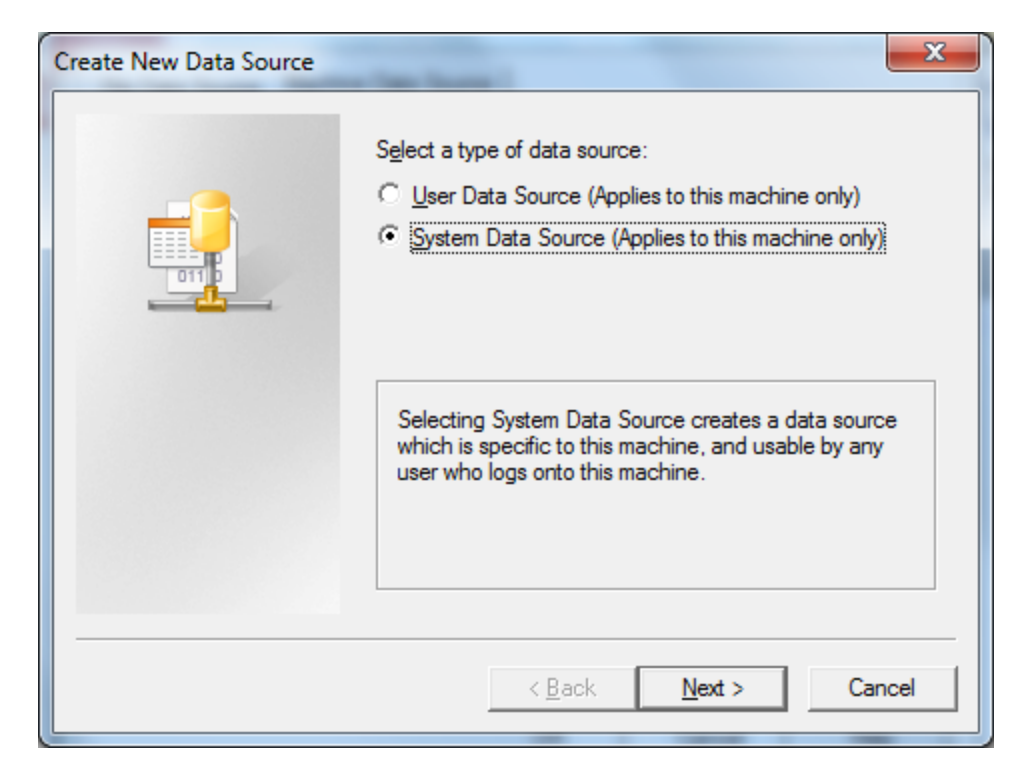

## Select the SQL Server

We then select our SQL server driver. We will highlight the SQL Server Native Client 11.0 and press the Next button.

| Create New Data Source | a familia de la constitución de la constitución de la constitu | ×          |
|------------------------|----------------------------------------------------------------------------------------------------|------------|
|                        | Select a driver for which you want to set up a da<br>Name<br>Microsoft Paradox Driver (*.db.)<br>Microsoft Paradox-Treiber (*.db.)<br>Microsoft Text Driver (*.bt; *.csv)<br>Microsoft Text-Treiber (*.bt; *.csv)<br>Microsoft Visual FoxPro Driver<br>Microsoft Visual FoxPro Driver<br>Microsoft Visual FoxPro-Treiber<br>SQL Server<br>SQL Server<br>SQL Server Native Client 10.0<br>SQL Server Native Client 11.0                                                                                                    | ta source. |
|                        | < <u>B</u> ack <u>N</u> ext >                                                                                                    | Cancel     |

### Create the Data Source

When we click the Finish button, we will go to the next step which will identify the database on the SQL server.

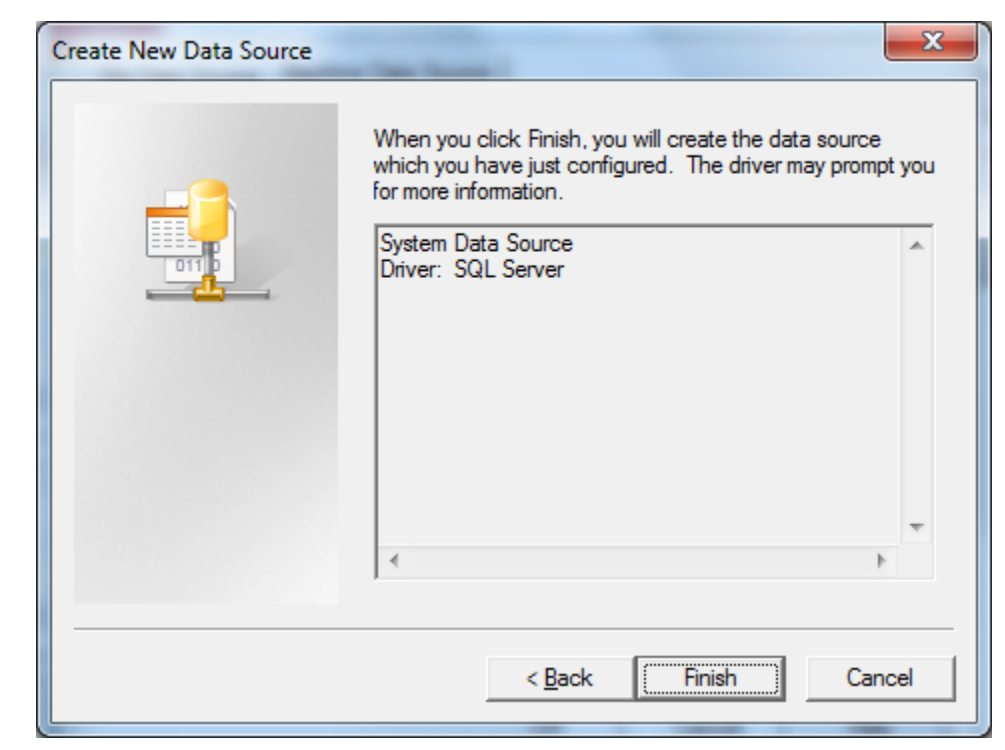

#### Create a New Data Source to SQL Server

On the Create a New Data Source to SQL Server, we will input the name of the database to which we will connect. Following that will be a good description and then the name of the SQL server.

| Create a New Data Source | e to SQL Server                                                                                                    |
|--------------------------|----------------------------------------------------------------------------------------------------|
|                          | This wizard will help you create an ODBC data source that you can use to connect to SQL Server.         What name do you want to use to refer to the data source?         Name:       Food ordering         How do you want to describe the data source?         Description:       Food ordering database         Which SQL Server do you want to connect to?         Server:       DONNA-PC |
|                          | Finish     Next >     Cancel     Help                                                                                                    |

## Authentication

We will default to our Windows authentication. However, we could opt to use a specified login and password.

| Create a New Data Sour                                                                     | ce to SQL Server                                               |  |  |  |
|--------------------------------------------------------------------------------------------|----------------------------------------------------------------|--|--|--|
|                                                                                            | How should SQL Server verify the authenticity of the login ID? |  |  |  |
|                                                                                            | Client Configuration                                           |  |  |  |
| Connect to SQL Server to obtain default settings for the additional configuration options. |                                                                |  |  |  |
| Password:                                                                                  |                                                                |  |  |  |
| < <u>Back Next</u> > Cancel Help                                                           |                                                                |  |  |  |

## Change to the Desired Database

The ensuing window will have us select the database to which we will connect. By default, we will have the master database in the SQL server. We will annotate the change the default database checkbox and highlight the desired one from the list box.

The rest of the settings we keep the same.

|                 | ✓ Change the default database to:<br>food, ordering                    |
|-----------------|------------------------------------------------------------------------|
| SQL Server 2012 | Mirror server:                                                         |
|                 | S <u>P</u> N for mirror server (Optional):                             |
|                 | │<br>│ Attac <u>h</u> database filename:                               |
|                 | J<br>I <u>U</u> se ANSI quoted identifiers.                            |
|                 | Vise <u>A</u> NSI nulls, paddings and warnings.<br>Application intent: |
|                 | READWRITE                                                              |
|                 | Multi-subnet <u>f</u> ailover.                                         |
|                 |                                                                        |

### Finish Identifying the SQL Connection

We will maintain the settings on this page and push the Finish button.

|                 | Change the language of SQL Server system messages to: (Default)                                 |
|-----------------|-------------------------------------------------------------------------------------------------|
| SQL Server 2012 | Use strong encryption for data                                                                  |
|                 | Perform translation for character data                                                          |
|                 | $\hfill \underline{U}$ se regional settings when outputting currency, numbers, dates and times. |
|                 | Save long running queries to the log file:                                                      |
|                 | C:\Users\Charles\AppData\Local\Temp\QUERY.LC Browse                                             |
|                 | Long query time (milliseconds): 30000                                                           |
|                 | □ Log <u>O</u> DBC driver statistics to the log file:                                           |
|                 | C:\Users\Charles\AppData\Local\Temp\STATS.LO Browse                                             |
|                 | C:\Users\Charles\AppData\Local\Temp\STATS.LO Browse                                             |
|                 |                                                                                                 |

### Test the Data Source

Next, we will click on the Test Data Source button and the test should be completed successfully.

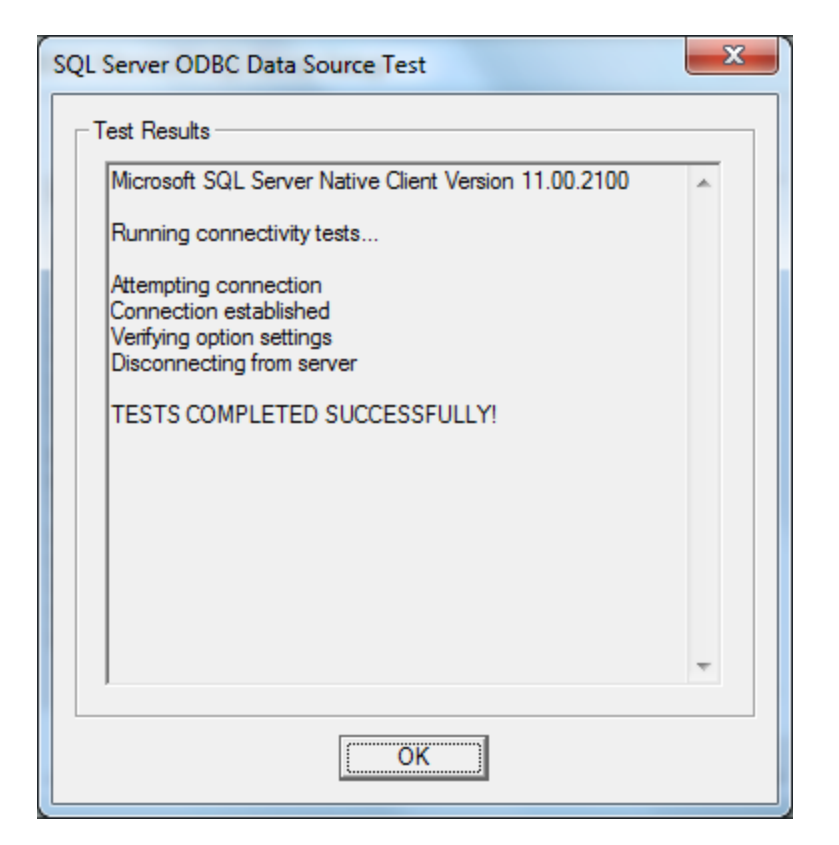

| ODBC Microsoft SQL Server Setup                                                                                                    | X |
|----------------------------------------------------------------------------------------------------|---|
| A new ODBC data source will be created with the following configuration:                                                                                                    |   |
| Microsoft SQL Server Native Client Version 11.00.2100                                                                                                    | * |
| Data Source Name: Food ordering<br>Data Source Description: Food ordering database<br>Server: DONNA-PC<br>Use Integrated Security: Yes<br>Database: food_ordering<br>Language: (Default)<br>Data Encryption: No<br>Trust Server Certificate: No<br>Multiple Active Result Sets(MARS): No<br>Mirror Server:<br>Translate Character Data: Yes<br>Log Long Running Queries: No<br>Log Driver Statistics: No<br>Use Regional Settings: No<br>Use ANSI Quoted Identifiers: Yes<br>Use ANSI Null, Paddings and Warnings: Yes | - |
| Test Data Source         OK         Cancel                                                                                                    |   |

## **ODBC** Date Source Created

We now have the database connection to the SQL server showing on the System DSN tab.

Highlight the database and press the OK button.

| Select Data Source                                                                                                    |              | ×              |   |  |  |
|----------------------------------------------------------------------------------------------------|--------------|----------------|---|--|--|
| File Data Source Machine Data                                                                                                    | Source       |                | 1 |  |  |
| Data Source Name                                                                                                    | Туре         | Description    |   |  |  |
| dBASE Files<br>Excel Files                                                                                                    | User<br>User |                |   |  |  |
| Food ordering System Food ordering database<br>MS Access Database User<br>Task Scheduler System                                                                                                    |              |                |   |  |  |
|                                                                                                    | oyacam       |                |   |  |  |
|                                                                                                    |              |                |   |  |  |
| ,                                                                                                    |              | <u>N</u> ew    |   |  |  |
| A Machine Data Source is specific to this machine, and cannot be shared.<br>"User" data sources are specific to a user on this machine. "System" data<br>sources can be used by all users on this machine, or by a system-wide service. |              |                |   |  |  |
|                                                                                                    |              | OK Cancel Help |   |  |  |

# Link Table

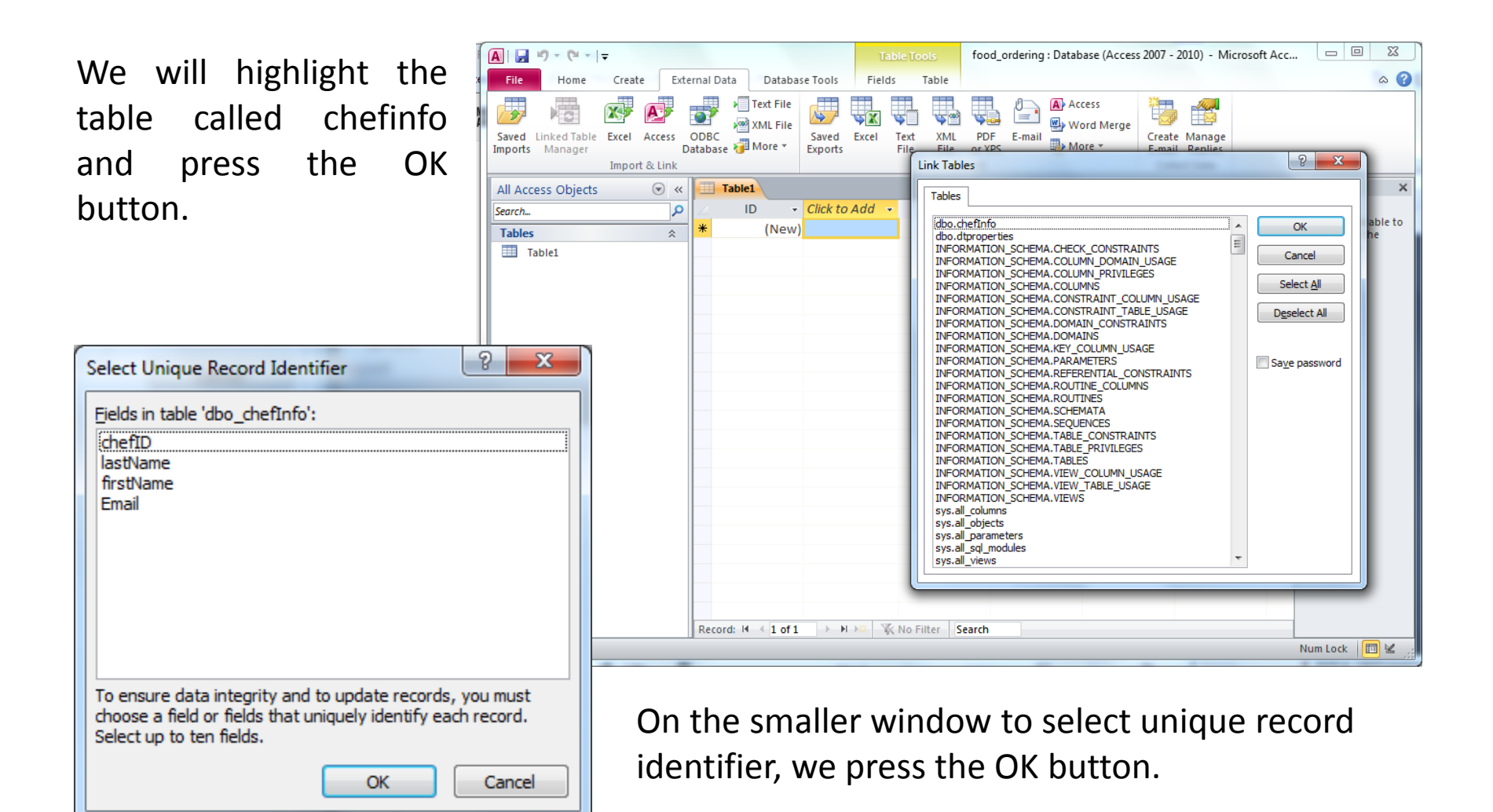

## Access Linked to the SQL Database

We can see the dbo table in the list of tables and we can add records to that table.

| 🛕 🛛 🗸 🖓 🗸 🖓 🗸 🔤                                                  | ) : Database (Access 2007 - 2 | 0 Table Tools                        | B                                                                 |                                                 |
|------------------------------------------------------------------|-------------------------------|--------------------------------------|-------------------------------------------------------------------|-------------------------------------------------|
| File Home Create Exte                                            | ernal Data Database To        | ls Fields Table                      |                                                                   | ۵ ()                                            |
| Saved Linked Table Excel Access<br>Imports Manager Import & Link | DBC<br>atabase → More → Expe  | ed Excel Text XML<br>rts File File c | PDF<br>F-mail<br>TXPS  A Access<br>Word Merge<br>More *<br>More * | Create Manage<br>E-mail Replies<br>Collect Data |
| All Access Objects 💿 «                                           | dbo_chefInfo                  |                                      |                                                                   | ×                                               |
| Search P                                                         | 🔟 chefID 👻 na                 | meLast 👻 nameFirst                   | 🔹 email 👻                                                         |                                                 |
| Tables                                                           | 1 Rok                         | bins Charles                         | test@email.co                                                     |                                                 |
| 🕴 🗞 dbo_chefInfo                                                 | 2 Sm                          | th John                              | test3@email.co                                                    |                                                 |
|                                                                  | 3 Jon                         | es Jane                              | test4@email.c                                                     |                                                 |
|                                                                  | *                             |                                      |                                                                   |                                                 |
|                                                                  |                               |                                      |                                                                   |                                                 |
|                                                                  |                               |                                      |                                                                   |                                                 |
|                                                                  |                               |                                      |                                                                   |                                                 |
|                                                                  |                               |                                      |                                                                   |                                                 |
|                                                                  |                               |                                      |                                                                   |                                                 |
|                                                                  |                               |                                      |                                                                   |                                                 |
|                                                                  |                               |                                      |                                                                   |                                                 |
|                                                                  |                               |                                      |                                                                   |                                                 |
|                                                                  |                               |                                      |                                                                   |                                                 |
|                                                                  |                               |                                      |                                                                   |                                                 |
|                                                                  | Record: I 4 4 of 4            | N 🛤 🦹 No Filter Sea                  | rch                                                               |                                                 |
| Datasheet View                                                   |                               |                                      | Nu                                                                | im Lock 🔲 🖽 🕮 🕍 🦼                               |

## Verify the Changes in the SQL Database

We can see the records show up on the table on the SQL database.

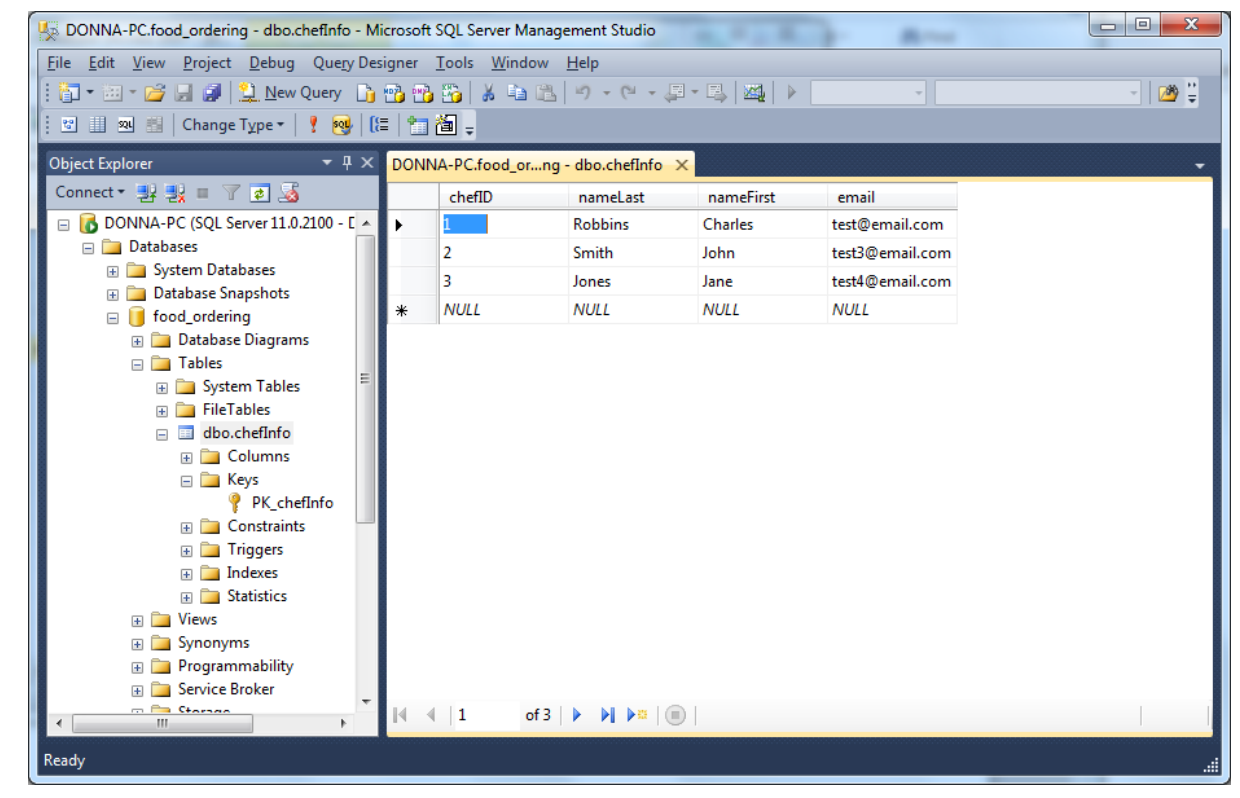